ご契約者 各位

令和3年9月7日

大阪シティ信用金庫

「Microsoft Edge」を利用したログオン方法について

「Microsoft Edge」のバージョンアップに起因し、電子証明書が自動選択 されなくなり、お客さまの操作にて、電子証明書を選択いただく必要がある ことが報告されております。

つきましては、「Microsoft Edge」をご利用のお客さまは、下記の手順にて ログオンいただきますようお願いいたします。

記

1.【電子証明書ログオン】をクリックします。

- 証明書の選択画面が表示されま すので、利用する証明書をクリ ック(選択)します。
  - <u>\* 表示される証明書が一つで</u> <u>あっても、必ずクリック(選</u> <u>択)してください。</u>

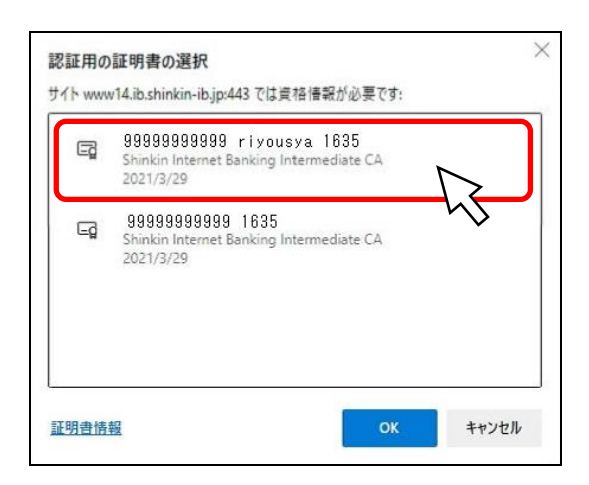

- 証明書をクリック(選択)後、
   【OK】ボタンをクリックして
   ください。
  - <u>\* 選択された証明書は、背景色</u> が変わります。

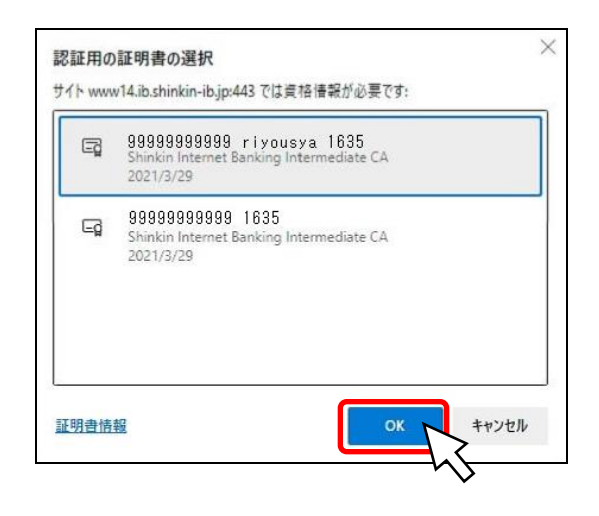

Microsoft Edge」の場合、「Windows セキュリティ」が裏面に隠れていますので、タスクバーの「アイコン」をクリックし、「Windows セキュリティ」を前面表示してください。

 「Windows セキュリティ」画面が 表示されますので、【許可】ボタ ンをクリックしてください。

| Windows セキュリティ              | ×     |
|-----------------------------|-------|
| 資格情報が必要です                   |       |
| このアプリが秘密キーにアクセスすることを許可しますか? |       |
| キーの説明:CryptoAPI 秘密キー        |       |
| Po-                         |       |
| 許可                          | 許可しない |
|                             |       |

 「利用者ログオン」画面となり、 ログオン可能となります。
 \*画面は、シティ信金ビジネス ダイレクトのログオン画面 です。

http://www14/a.s.thinkin-b.jp/1535/BankContents2/CBMU209.html

 利用者端証書号
 207227年-ボードとは2
 207
 207
 207
 207
 207
 207
 207
 207
 207
 207
 207
 207
 207
 207
 207
 207
 207
 207
 207
 207
 207
 207
 207
 207
 207
 207
 207
 207
 207
 207
 207
 207
 207
 207
 207
 207
 207
 207
 207
 207
 207
 207
 207
 207
 207
 207
 207
 207
 207
 207
 207
 207
 207
 207
 207
 207
 207
 207
 207
 207
 207
 207
 207
 207
 207
 207
 207
 207
 207
 207
 207
 207
 207
 207
 207
 207
 207
 207
 207
 207
 207
 207
 207
 207
 207
 207
 207
 207
 207
 207
 207
 207
 207
 207
 207
 207
 207
 207
 207
 207
 207
 207
 207
 207
 207
 207
 207
 207
 207
 207
 207
 207
 207
 207
 207
 207
 207
 207
 207
 207
 207
 207
 207
 207
 207
 207
 207
 207
 207
 207
 207
 207
 207
 207
 207
 207
 207
 207
 207
 207
 207
 207
 207
 207
 207
 207
 207
 207
 207
 207
 207
 207
 207
 207
 207
 207
 207
 207
 207
 207
 207
 207
 207
 207
 207
 207
 207
 207
 207
 207
 207
 207
 207
 207
 207
 207
 207
 207
 207
 207
 207
 207
 207
 207
 207
 207
 207
 207
 207
 207
 207
 207
 207
 207
 207
 207
 207
 207
 207
 207
 207
 207
 207
 207
 207
 207
 207
 207
 20
 207
 207
 207
 207
 207
 207
 207
 207
 207
 207
 207
 207
 207
 207
 207
 207
 20
 207
 207
 20
 207
 207
 20
 20
 20
 20
 20
 20
 20
 20
 20
 20
 20
 20

以 上